## ขั้นตอนสมัครบริการหักบัญชีเงินฝากอัตโนมัติ

### ผ่าน ATM ของธนาคารกรุงไทย

| NO. | SCREEN                                                                                                    | DESCRIPTION                                         |
|-----|----------------------------------------------------------------------------------------------------|-----------------------------------------------------|
| 1.  | ELEMENTARI<br>ELEMENTARI<br>ELEMEN | <ul> <li>เสียบบัตร ATM และใส่รหัสของบัตร</li> </ul> |
| 2.  | CONSTRAINTS     CONSTRAINTS     CONSTRA                                                                                                    | • เลือกเมนู "ถอน/โอน/อื่นๆ"                         |
| 3.  | ΚΤΕ       ΕΝΟΠΑΝΟΝΑ         Ι       Ι         Ι       Ι         Ι       Ι         Ι       Γ         Ι       Γ         Ι       Γ         Ι       Γ         Ι       Γ         Π       Γ         Π       Γ                                                                                                    | <ul> <li>เลือกเมนู "บริการอื่นๆ"</li> </ul>         |

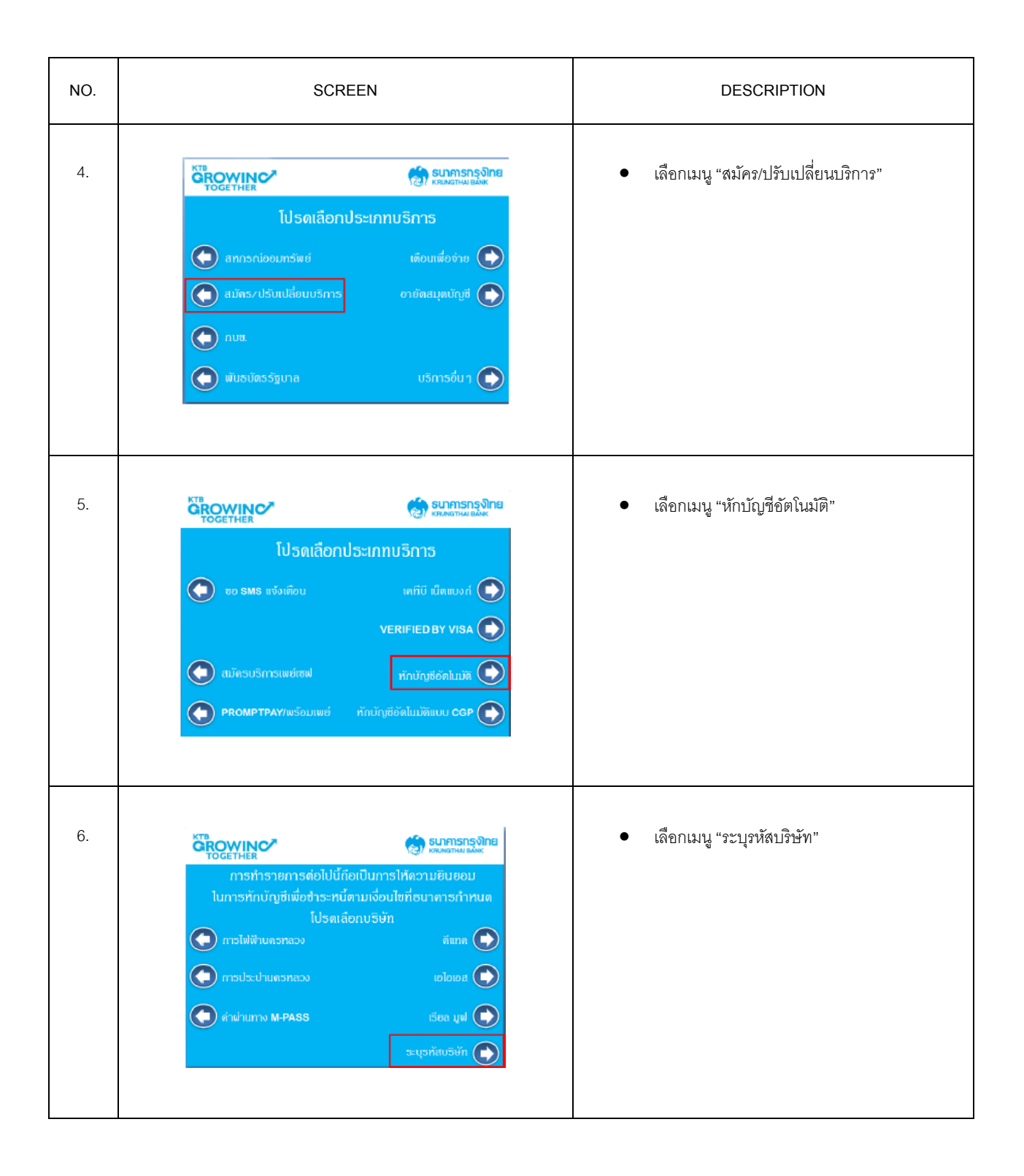

| NO. | SCREEN                                                                                                    | DESCRIPTION                                                                                                    |  |
|-----|----------------------------------------------------------------------------------------------------|----------------------------------------------------------------------------------------------------|--|
| 7.  | รับการกรุงการ<br>โปรดระบุรหัสมริษัทที่ด้องการชำระ กดถูกด้อง<br>9322<br>โปรดไส่หมายเลขย้างอิงที่ด้องชำระ โดย<br>ป้อน "จุต" (.) ดั่นระหว่าง REF.1 และ 2 กดถูกด้อง<br>เรชรีปัญชีรู่ของง่าน . แอร์วิโดยป่างชาย 13 หลัง<br>โป้อน "จุต" (.) ดั่นระหว่าง REF.1 และ 2 กดถูกด้อง | <ul> <li>กดหมายเลข COMP CODE 4 หลัก 9322</li> <li>ระบุ Ref เป็น เลขที่บัตรประชาชน 13 หลัก</li> <li>เลือก ถูกต้อง</li> </ul> |  |
| 8.  | เกิดอินอันการทำรายการของก่าน         ชื่อ :       Rhatra asset Management         หมายเลขอ้างอิง 2 :       เลขบัตรประชาชน 13 หลัก         งำนวนเงิน :       เมิญกต้อง โปรงค์                                                                                            | <ul> <li>ตรวจสอบข้อมูล และโปรดยืนยันการทำรายของ<br/>ท่าน และกด "ตกลง"</li> </ul>                                            |  |
| 9.  | <ul> <li>รายการซองท่านเสร็จสมบูรณ์แล้ว<br/>ภำเตือน !<br/>การหักบัญชี จะมีผลหลังจาก<br/>ได้รับอนุมัติจากบริษัท/หน่วยงาน<br/>ท่านต้องการบริการอื่นอีกหรือไม่</li> <li>ด้องการ อิ์นอีกหรือไม่</li> </ul>                                                                   | <ul> <li>รับสลิปยืนยันการทำรายการ</li> <li>ติดต่อ บลจ.เกียรตินาคินภัทร เพื่อดำเนินการ<br/>ต่อไป</li> </ul>                  |  |

### ขั้นตอนสมัครบริการหักบัญชีเงินฝากอัตโนมัติ

### ผ่าน Internet Banking ของธนาคารกรุงไทย

1) ล็อกอินเข้าสู่เว็บไซต์ <u>www.ktbnetbank.com</u>

2) เลือกเมนู "บริการอื่นๆ"

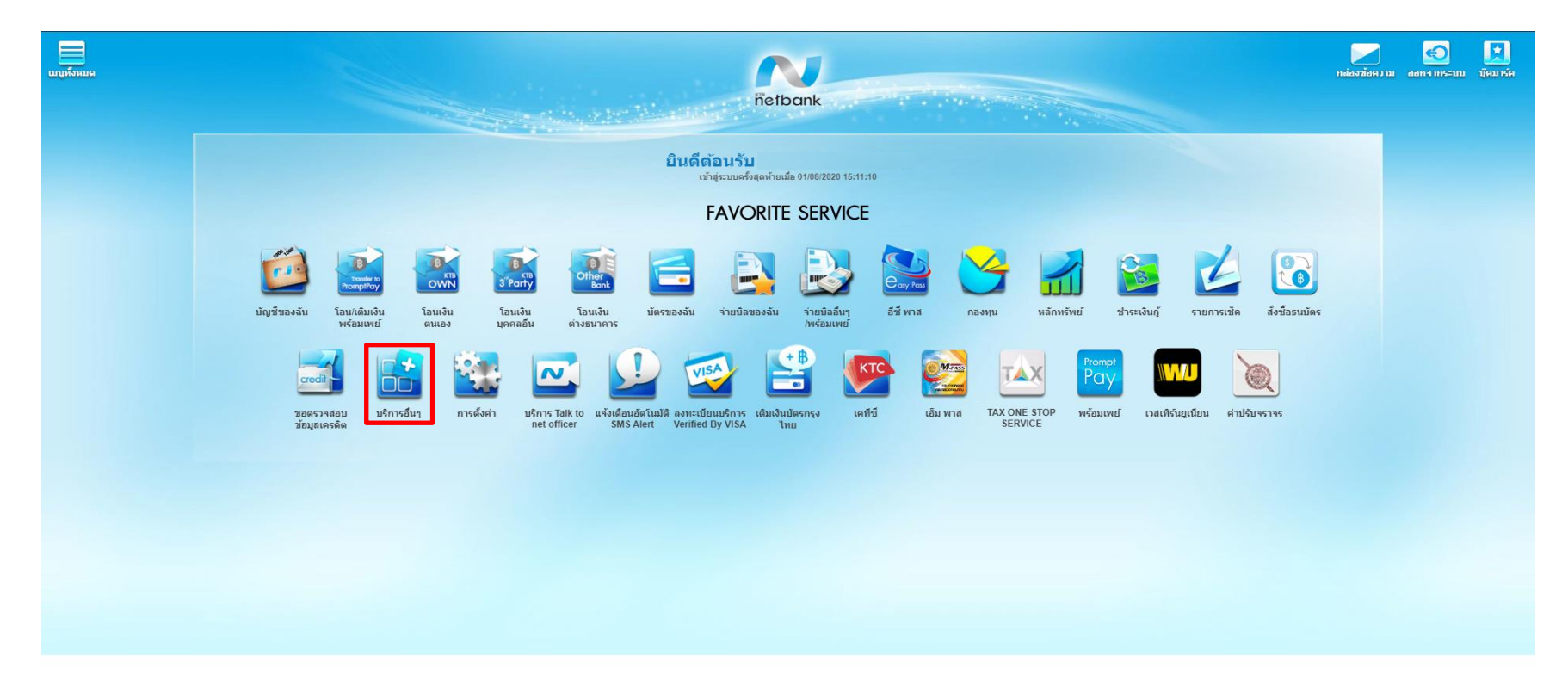

Personal Menu 🗙

### กดเครื่องหมาย + ที่ () การณัครไข้บริการนักบัญชีอัตโนมัด อ่านเงื่อนไข แล้วคลิกปุ่ม "ตกลง"

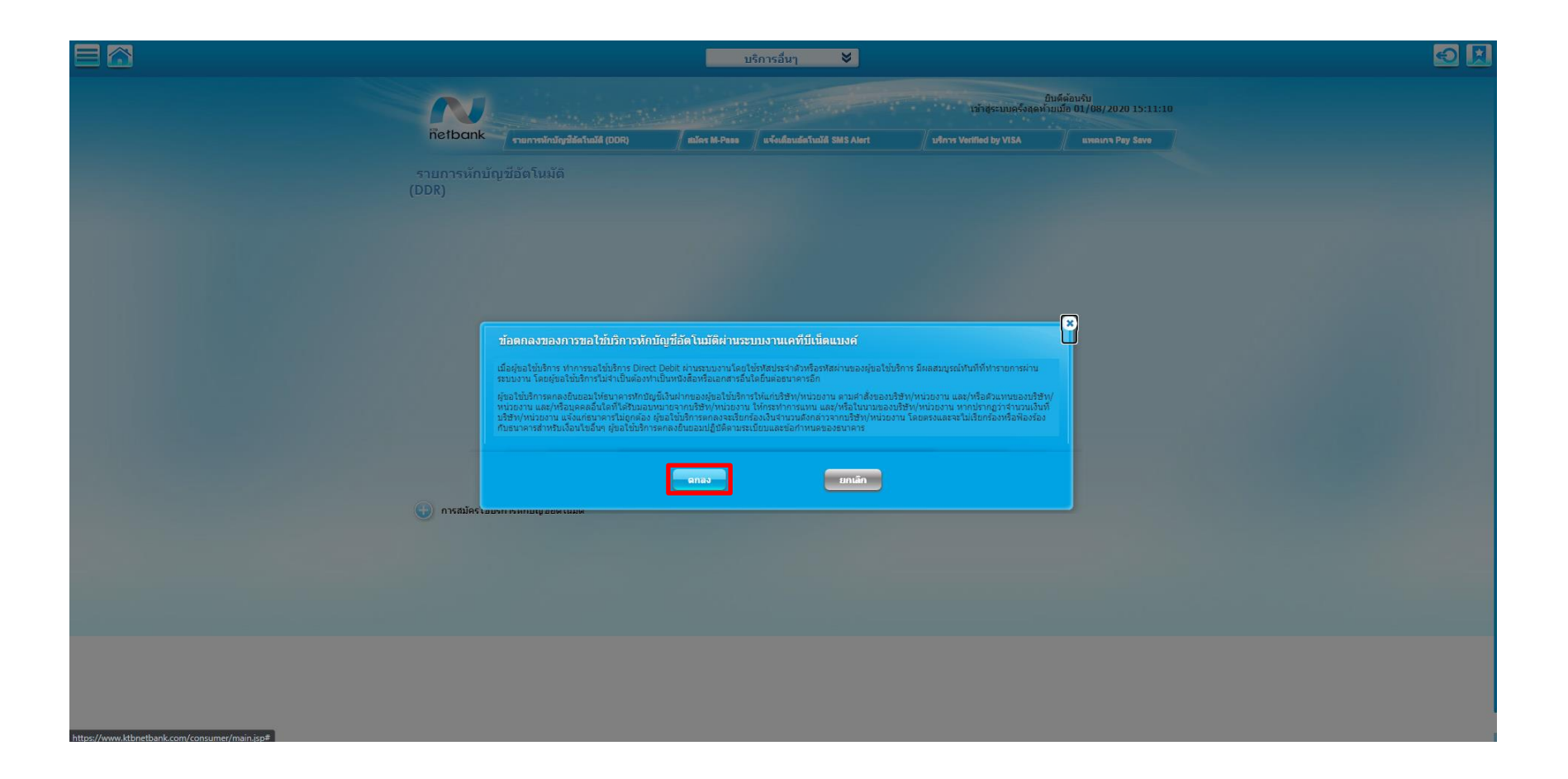

#### 4) กรอกข้อมูลหักบัญชีอัตโนมัติ

1.ชื่อแทนบัญชี – กำหนดเอง
 2.บัญชีผู้โอน – เลือกบัญชีออมทรัพย์ที่ต้องการผูก
 3.เลือกประเภท – หลักทรัพย์/กองทุน
 4.เลือกปริษัท – บริษัท หลักทรัพย์จัดการกองทุน เกียรตินาคินภัทร จำกัด (5322)
 5.เลขที่บัตรประชาชน – ระบุเลขที่บัตรประชาชน 13 หลัก
 6.ระบุ 0000

7.เลือกวิธีแจ้งผล – อีเมล์ หรือ โทรศัพท์มือถือ

8. คลิกปุ่ม "ตกลง"

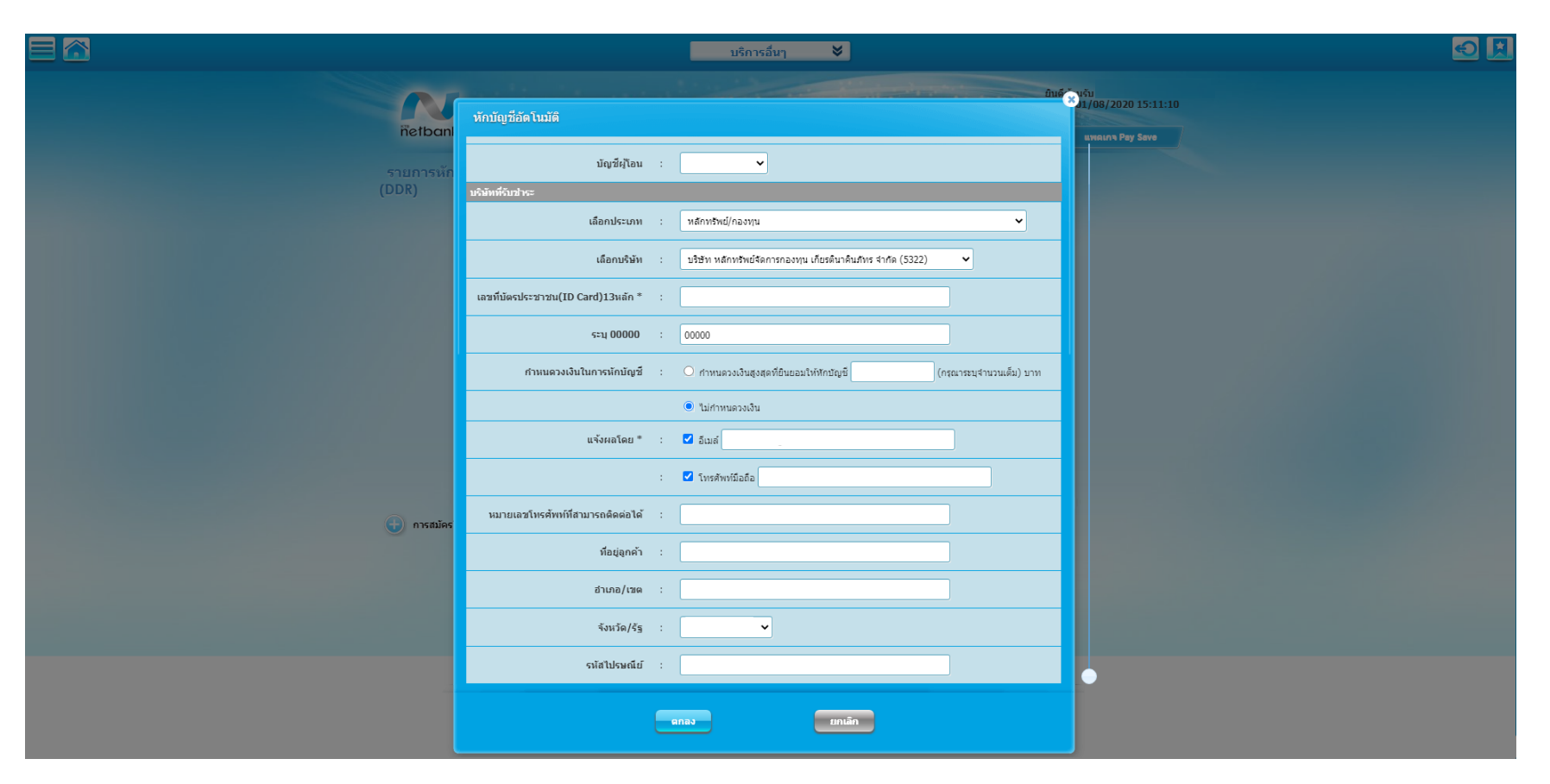

5) ตรวจสอบข้อมูลให้ถูกต้อง แล้ว ติ๊ก เครื่องหมายถูก ยอมรับเงื่อนไขและข้อตกลง คลิก "ยืนยัน"

|                    | บริการอื่นๆ 😽                                                                                                    |  |
|--------------------|----------------------------------------------------------------------------------------------------|--|
| ñetbank            | ยันดีด้อมเว็บ<br>ารักสุระบนตรั้งสุดทั้งเมนี่ดี 01/08/2020 15:11:10<br>รายการมักปัญชัดวันปลี (DDR) สมัดร M-Pass แจ้จะเดือนส์ตวันปลี SMS Alert ปรักรร Verified by VISA แหลยกร Pey Save |  |
| รายการหัก<br>(DDR) | *<br>หักบัญที่อัดโนมัติ                                                                                                    |  |
|                    | ชื่อแทนมัญชี : XXXXX                                                                                                    |  |
|                    | บัญชัมุป้อน : XXXXX                                                                                                    |  |
|                    | นจิมัทที่อันปาระ                                                                                                    |  |
|                    | ประเภท : หลักทริพย์/กองทุน                                                                                                    |  |
|                    | มริษัท : บริษัท หลักทรัพย์จิดการกองทุน เกี่ยรดินาคินภัทร จำกัด (5322)                                                                                                    |  |
|                    | เลขที่บัดรประชาชน(ID Card)13หลัก* : XXXXXXXXXXXXXXX                                                                                                    |  |
|                    | <del>ແມ</del> 00000 : 00000                                                                                                    |  |
|                    | กำหนดวงเงินในการหักบัญชี :                                                                                                    |  |
|                    | แจ้งหลโดย * :<br>:                                                                                                    |  |
|                    | หมายเลชโทรศัพทที่สามารถติดต่อได้ :                                                                                                    |  |
|                    | ที่อยู่ลูกค้า :                                                                                                    |  |
| 😜 การสมัคร         | สำเภอ/เขต :                                                                                                    |  |
|                    | จังหวัด/รัฐ :                                                                                                    |  |
|                    | รหัสไปรษณีย์ :                                                                                                    |  |
|                    | ≤ ข้าหเจ้าใต้อ่านและเข้าใจ ขู่อลกองและการขอไข้บริการ                                                                                                    |  |
| 1                  |                                                                                                    |  |
|                    |                                                                                                    |  |
|                    |                                                                                                    |  |
|                    |                                                                                                    |  |
|                    |                                                                                                    |  |

6) หน้าจอจะแสดงผลลัพธ์ "สำเร็จ" ขึ้นหมายเลขอ้างอิงการทำรายการ คลิก "เสร็จสิ้น"

|                    | บริการอื่นๆ 😽                                                                                                    |                                                  |
|--------------------|----------------------------------------------------------------------------------------------------|--------------------------------------------------|
| ñetban             | ารักปุระบบครั้งสุด<br>พักบัญชีอัตโนนมัติ                                                                                              | ป็นดีอ่อมรับ คุณ<br>ทั้งเมือ 01/08/2020 15:11:10 |
| รายการหัก<br>(DDR) | ผลลัพธ์<br>ผลลัพธ์ : สำเร็จ                                                                                                    |                                                  |
|                    | ามายแสของสงทาหทรายทาร : 0.33-2.2010-4.20201210 มมุ/นสาททารายทาร : 10-12-2020 14:27:34<br>ชื่ออุกค้า : ชื่อแทกบัญชี :<br>บัญช์ผู้โอน : | -                                                |
|                    | บถิสัทท์คือบร่างส<br>ประบาท : หลักทริพย์/กองทุน<br>มธินัม : บริษัณ หลัดพริพเรือกรถอนพบ เกียรอินาอินซ์พระร่าภัย (5322)                 |                                                  |
|                    | เลขที่บัตรประชาชน(ID Card)13พลัก :<br>ระบุ 00000 : 00000                                                                              |                                                  |
|                    | กำหนดวงเงินในการนักบัญชี :<br>แจ้งผลโดย * :<br>:                                                                                      |                                                  |
| 🕀 การสมัคร         | หมายเลชโทรศัพทที่สามารถติดต่อได้ :<br>ที่อยู่ลูกค้า :                                                                                 |                                                  |
|                    | อำเภอ/เขต :<br>จังหวัด/รัฐ :                                                                                                    |                                                  |
|                    | จากแบราสแบร<br>อัฒลัแจ้งผลการทำรายการจะส่งไปที่อัฒล์ของท่าน กรุณาตรวจสอบที่จดหมายเข้า, จดหมายขยะ และอังขยะ                            |                                                  |
|                    | tani atsia                                                                                                    |                                                  |
|                    |                                                                                                    |                                                  |

7) ท่านจะได้รับเอกสารผลลัพธ์การสมัครบริการของธนาคาร ไว้เป็นหลักฐาน

8) ติดต่อ บลจ.เกียรตินาคินภัทร เพื่อดำเนินการต่อไป

# Direct Debit Registration via Krungthai NEXT

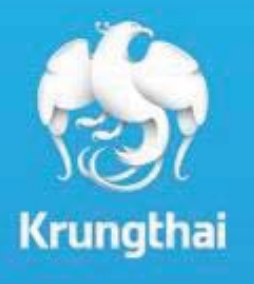

Business Innovation (Digital Banking Delivery)

# **Direct Debit Registration via Krungthai NEXT**

บริการสมัครหักบัญชีอัตโนมัติผ่าน Krungthai NEXT

## สำหรับลูกค้ารายย่อย ที่ใช้บริการ Direct Debit Registration

- เพิ่มช่องทางการสมัครหักบัญชีอัตโนมัติผ่าน Krungthai NEXT
   จากเดิมสมัครได้ 3 ช่องทางคือสาขาธนาคาร ตู้ ATM และ Internet Banking KTB Netbank
- ง่าย จ่ายเงินครบจบในที่เดียว
- สะดวก หักเงินแบบอัตโนมัติ
- มั่นใจ ไม่ต้องกลัวลืมการชำระเงินในแต่ละเดือน

## สำหรับหน่วยงานที่ใช้บริการ Direct Debit

- สามารถบริหารจัดการ/ควบคุมการเรียกเท็บเงินได้อย่างมีประสิทธิภาพ
- สามารถลดต้นทุนในการดำเนินงานภายในบริษัท
- เพิ่มประสิทธิภาพการบริหารจัดการด้านการเงินให้แก่บริษัทด้วย บริการเข้าบัญชีอัตโนมัติ
- สามารถบริหารจัดการเวลาในการเรียกเก็บเงินได้สะดวทยิ่งขึ้น
- สามารถเลือกช่องทางการทำรายการด้วยุตนเองผ่านอินเตอร์เน็ตหรือ ส่งข้อมูลผ่านสาขาของธนาคาร
- สามารถเรียกเท็บเงินจากลูกค้ารายย่อยที่เป็นบัญชีธนาคารกรุงไทยได้ตลอด <sup>2</sup>4ชม.

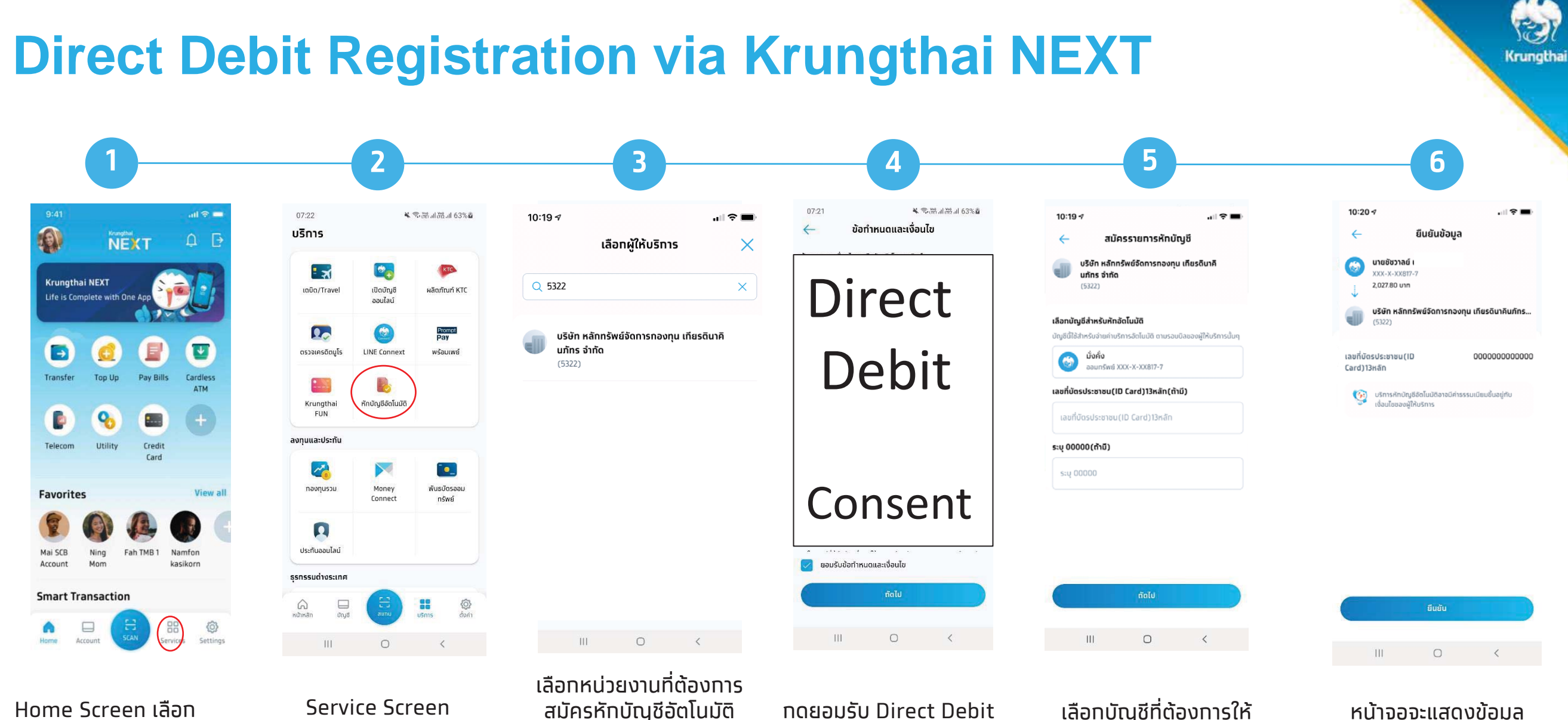

Service (USnis)

Service Screen เลือท หักบัญชีอัตโนมัติ สมัครหักบัญชีอัตโนมัติ สมัครหักบัญชีอัตโนมัติ รายชื่อหน่วยงานที่แสดงจะ เป็นหน่วยงานยอดนิยม สามารถค้นหาหน่วยงานได้ ในกรณีที่ไม่มีหน่วยงาน

าดยอมรับ Direct Debit Consent เลือทบัญชีที่ต้องการให้ หักบัญชี ทับใส่รหัสอ้างอิง (ถ้ามี) และทดถัดไป หน้าจอจะแสดงข้อมูล หน่วยงานที่สมัครหักบัญชี อัตโนมัติ บัญชีที่ต้องการ ให้หักบัญชี และรหัส อ้างอิง (ถ้ามี)

លើKrungthai Bank PCL All right reserved. Unauthorized usage or adaptation is violation to applicable laws.

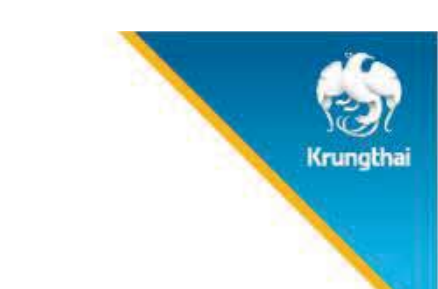

## **Direct Debit Registration via Krungthai NEXT**

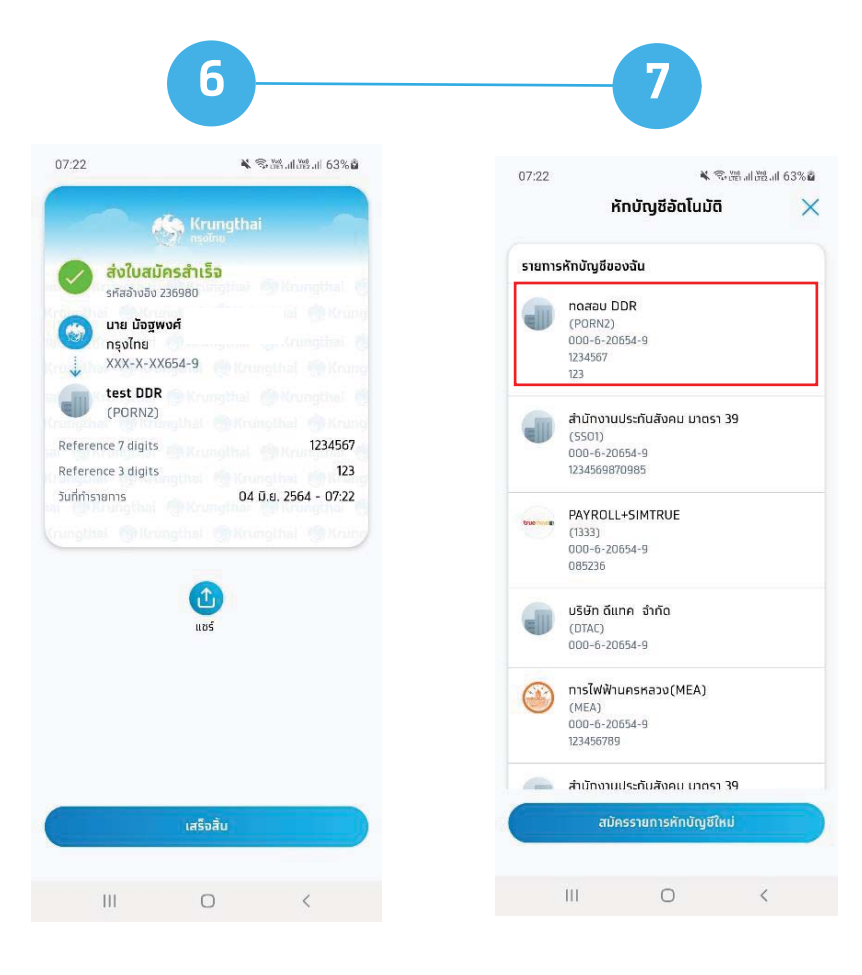

ระบบจะแสดง e-slip ว่าส่ง ใบสมัครสำเร็จ (สมัคร Direct Debit สำเร็จ) \*\*ติดต่อ บลจ.เพื่อดำเนินการต่อไป\*\* เมื่อกลับมาที่บริการหัก บัญชีอัตโนมัติ จะมี รายการหักบัญชีของฉัน ที่สมัครหักบัญชีอัตโนมัติ กับหน่วยงานมาแสดง